# Konfigurieren des Cisco IMC Supervisor für Server der Serien C und E

## Inhalt

Einführung Voraussetzungen Anforderungen Verwendete Komponenten Server der UCS C-Serie Server der UCS E-Serie Firmware-Mindestversionen Unterstützte PCiE-Karten Unterstützte Hypervisor-Versionen Hintergrundinformationen Konfigurieren Bereitstellung von Cisco IMC Supervisor Standardkennwort ändern Lizenzinformationen Server ermitteln Rack-Gruppe hinzufügen Rack-Konto hinzufügen Mail-Setup-Konfiguration Firmware-Upgrade Daten des technischen Supports auf einen Remote-Server exportieren Überprüfen Fehlerbehebung

## Einführung

Dieses Dokument beschreibt die Konfiguration des Cisco Integrated Management Controller (IMC) Supervisor für Server der C-Serie und der E-Serie.

## Voraussetzungen

### Anforderungen

Cisco empfiehlt, über Kenntnisse in folgenden Bereichen zu verfügen:

- Cisco Server der C-Serie
- Cisco Server der E-Serie

### Verwendete Komponenten

Die Informationen in diesem Dokument basieren auf den folgenden Software- und Hardwareversionen:

- Internet Explorer 8 oder höher
- Google Chrome ab Version 4.1
- Firefox 3.5 oder höher
- Safari 4.0 oder höher (für Apple MAC oder Microsoft Windows)
- Browser benötigen das Adobe Flash Player Plug-in Version 11 oder höher.

### Server der UCS C-Serie

- Cisco UCS C-220 M3
- Cisco UCS C-240 M3
- Cisco UCS C-220 M4
- Cisco UCS C-240 M4
- Cisco UCS C-22 M3
- Cisco UCS C-24 M3
- Cisco UCS C-420 M3
- Cisco UCS C-460 M4

### Server der UCS E-Serie

- Cisco UCS E-140S M2
- Cisco UCS E-160D M2
- Cisco UCS EN120E M2
- Cisco UCS EN120S M2
- Cisco UCS E-180D M2
- Cisco UCS E-140S M1
- Cisco UCS E-140D M1
- Cisco UCS E-160D M1
- Cisco UCS E-140DP M1
- Cisco UCS E-160DP M1

### Firmware-Mindestversionen

Server Firmware-Mindestversion Server der UCS C-Serie 1.5(4) und spätere Version Server der UCS E-Serie 2.3.1 und höher

### Unterstützte PCiE-Karten

- Cisco UCS Virtual Interface Card (VIC) 1225
- Cisco UCS VIC 1225T

### Unterstützte Hypervisor-Versionen

• ESXi 5.1

Die Informationen in diesem Dokument wurden von den Geräten in einer bestimmten Laborumgebung erstellt. Alle in diesem Dokument verwendeten Geräte haben mit einer leeren (Standard-)Konfiguration begonnen. Wenn Ihr Netzwerk in Betrieb ist, stellen Sie sicher, dass Sie die potenziellen Auswirkungen eines Befehls verstehen.

## Hintergrundinformationen

Cisco IMC Supervisor ist ein Managementsystem, mit dem Sie Rackmount-Server in großem Umfang verwalten können.

Sie können Cisco IMC Supervisor verwenden, um diese Aufgaben für einen Rackmount-Server durchzuführen:

- Unterstützung für die logische Gruppierung von Servern und Zusammenfassungen von Ansichten pro Gruppe
- Erfassung von Beständen für die Server
- Bereitstellung von Überwachungsfunktionen für Server und Gruppen
- Firmware-Management einschließlich Firmware-Download, -Upgrade und -Aktivierung
- Verwaltung von eigenständigen Serveraktionen, einschließlich Stromüberwachung, LED-Steuerung, Protokollerfassung, KVM-Einführung (Keyboard/Video/Mouse), Start der CIMC-Benutzeroberfläche und E-Mail-Benachrichtigungen
- Rollenbasierte Zugriffskontrolle (RBAC) zur Einschränkung von Zugriff und Funktionen

## Konfigurieren

### Bereitstellung von Cisco IMC Supervisor

1. Führen Sie diese Schritte aus, um Cisco IMC Supervisor bereitzustellen.

Schritt 1: Um die ZIP-Datei für Cisco IMC Supervisor von Cisco.com herunterzuladen, navigieren Sie zu Products > Servers-Unified Computing > Integrated Management Controller (IMC) Supervisor (Produkte > Server-Unified Computing > Integrated Management Controller (IMC) wie im Bild gezeigt.

|                                                                      |                                                                                                    | Find: Product Name e.g. 2811 O                                                                                                    |
|----------------------------------------------------------------------|----------------------------------------------------------------------------------------------------|----------------------------------------------------------------------------------------------------|
| Products<br>Recently Used Products<br>My Added Devices<br>Add Device | Application Networking Services<br>Cisco Interfaces and Modules<br>Cloud and Systems Management<br>Collaboration Endpoints<br>Conferencing<br>Connected Safety and Security<br>Customer Collaboration<br>IOS and NX-OS Software<br>Optical Networking<br>Routers<br>Security<br>Service Exchange<br>Storage Networking<br>Switches<br>Unified Communications<br>Universal Gateways and Access Servers<br>Video<br>Wireless | C800 Series<br>Integrated Management Controller (IMC)<br>Supervisor<br>UCS B-Series Blade Server Software<br>UCS C-Series Rack-Mount Standalone Server<br>Software<br>UCS C-Series Rack-Mount UCS-Managed Server<br>Software<br>UCS Central Software<br>UCS Director<br>UCS E-Series Software<br>UCS Express<br>UCS Infrastructure and UCS Manager Software<br>UCS Invicta Series Solid State Systems<br>UCS Management Partner Ecosystem Software<br>UCS Performance Manager<br>Virtual Application Container Services (VACS) |

### Schritt 2: Wählen Sie IMC Supervisor 1.0 aus, wie im Bild gezeigt.

| Products       C800 Series       IMC Supervisor 1.0         Recently Used Products       Supervisor       UCS Integrated Management Controller (IMC)         My Added Devices       UCS B-Series Blade Server Software       UCS C-Series Rack-Mount Standalone Server         Add Device       UCS C-Series Rack-Mount UCS-Managed Server       Software         UCS Central Software       UCS Central Software       UCS Director         UCS E-Series Software       UCS Infrastructure and UCS Manager Software       UCS Infrastructure and UCS Manager Software         UCS Invicta Series Solid State Systems       UCS Management Partner Ecosystem Software       UCS Performance Manager |                        |                                                        | Find: Product Name e.g. 2811 |
|----------------------------------------------------------------------------------------------------|------------------------|--------------------------------------------------------|------------------------------|
| Recently Used Products       Supervisor         My Added Devices       UCS B-Series Blade Server Software         UCS C-Series Rack-Mount Standalone Server       Software         UCS C-Series Rack-Mount UCS-Managed Server       Software         UCS Central Software       UCS Central Software         UCS Director       UCS E-Series Software         UCS E-Series Software       UCS E-Series Software         UCS Express       UCS Infrastructure and UCS Manager Software         UCS Invicta Series Solid State Systems       UCS Management Partner Ecosystem Software         UCS Performance Manager       UCS Performance Manager                                                  | Products               | C800 Series                                            | IMC Supervisor 1.0           |
| Add Device<br>UCS B-Series Blade Server Software<br>UCS C-Series Rack-Mount Standalone Server<br>Software<br>UCS C-Series Rack-Mount UCS-Managed Server<br>Software<br>UCS Central Software<br>UCS Director<br>UCS Director<br>UCS E-Series Software<br>UCS Express<br>UCS Infrastructure and UCS Manager Software<br>UCS Invicta Series Solid State Systems<br>UCS Management Partner Ecosystem Software<br>UCS Performance Manager                                                                                                    | Recently Used Products | Supervisor                                             |                              |
| UCS C-Series Rack-Mount Standalone Server<br>Software<br>UCS C-Series Rack-Mount UCS-Managed Server<br>Software<br>UCS Central Software<br>UCS Director<br>UCS Director<br>UCS E-Series Software<br>UCS Express<br>UCS Infrastructure and UCS Manager Software<br>UCS Invicta Series Solid State Systems<br>UCS Management Partner Ecosystem Software<br>UCS Performance Manager                                                                                                    | Add Device             | UCS B-Series Blade Server Software                     |                              |
| Software         UCS C-Series Rack-Mount UCS-Managed Server         Software         UCS Central Software         UCS Director         UCS E-Series Software         UCS Express         UCS Infrastructure and UCS Manager Software         UCS Invicta Series Solid State Systems         UCS Management Partner Ecosystem Software         UCS Performance Manager                                                                                                    |                        | UCS C-Series Rack-Mount Standalone Server              |                              |
| UCS C-Series Rack-Mount UCS-Managed Server<br>Software<br>UCS Central Software<br>UCS Director<br>UCS E-Series Software<br>UCS Express<br>UCS Infrastructure and UCS Manager Software<br>UCS Invicta Series Solid State Systems<br>UCS Management Partner Ecosystem Software<br>UCS Performance Manager                                                                                                    |                        | Software                                               |                              |
| UCS Central Software<br>UCS Director<br>UCS E-Series Software<br>UCS Express<br>UCS Infrastructure and UCS Manager Software<br>UCS Invicta Series Solid State Systems<br>UCS Management Partner Ecosystem Software<br>UCS Performance Manager                                                                                                    |                        | UCS C-Series Rack-Mount UCS-Managed Server<br>Software |                              |
| UCS Director<br>UCS E-Series Software<br>UCS Express<br>UCS Infrastructure and UCS Manager Software<br>UCS Invicta Series Solid State Systems<br>UCS Management Partner Ecosystem Software<br>UCS Performance Manager                                                                                                    |                        | UCS Central Software                                   |                              |
| UCS E-Series Software<br>UCS Express<br>UCS Infrastructure and UCS Manager Software<br>UCS Invicta Series Solid State Systems<br>UCS Management Partner Ecosystem Software<br>UCS Performance Manager                                                                                                    |                        | UCS Director                                           |                              |
| UCS Express<br>UCS Infrastructure and UCS Manager Software<br>UCS Invicta Series Solid State Systems<br>UCS Management Partner Ecosystem Software<br>UCS Performance Manager                                                                                                    |                        | UCS E-Series Software                                  |                              |
| UCS Infrastructure and UCS Manager Software<br>UCS Invicta Series Solid State Systems<br>UCS Management Partner Ecosystem Software<br>UCS Performance Manager                                                                                                    |                        | UCS Express                                            |                              |
| UCS Invicta Series Solid State Systems<br>UCS Management Partner Ecosystem Software<br>UCS Performance Manager                                                                                                    |                        | UCS Infrastructure and UCS Manager Software            |                              |
| UCS Management Partner Ecosystem Software<br>UCS Performance Manager                                                                                                    |                        | UCS Invicta Series Solid State Systems                 |                              |
| UCS Performance Manager                                                                                                    |                        | UCS Management Partner Ecosystem Software              |                              |
|                                                                                                    |                        | UCS Performance Manager                                |                              |
| Virtual Application Container Services (VACS)                                                                                                    |                        | Virtual Application Container Services (VACS)          |                              |

Schritt 3: Klicken Sie auf Download wie im Bild gezeigt.

#### IMC Supervisor 1.0

| Search Expand All   Collapse All             | Release 1                                                                                                    |              |   |            | Add Devices                        |
|----------------------------------------------|----------------------------------------------------------------------------------------------------|--------------|---|------------|------------------------------------|
| ✓ Latest                                     | File Information                                                                                                    | Release Date | Ŧ | Size       |                                    |
| <ul> <li>All Releases</li> <li>▶1</li> </ul> | Cisco Integrated Management Controller Supervisor 1.0 (MD5 Checksum - 4<br>a2803e35b40b63c497e8d5371ab118e )<br>CIMCS_1_0_0_0_VMWARE_GA.zip | 24-NOV-2014  |   | 2705.08 MB | Download<br>Add to cart<br>Publish |
|                                              |                                                                                                    |              |   |            |                                    |

Schritt 4: Um die Open Virtual Appliance (OVA) bereitzustellen, navigieren Sie zu **Datei** >Bereitstellen der OVF-Vorlage wie im Bild gezeigt.

| 🕖 10.104.213.63 - vSphere Client        |                                                                                                    |
|-----------------------------------------|----------------------------------------------------------------------------------------------------|
| File Edit View Inventory Administration | Plug-ins Help                                                                                                    |
| New htory                               | Inventory                                                                                                    |
| Deploy OVF Template                     |                                                                                                    |
| Report                                  | Gisco IMC Supervisor-1.0.0.0                                                                                                    |
| Browse VA Marketplace                   | Getting Started Summary Resource Allocation Performance Events Console Permissions                                                                                                    |
| Print Maps                              |                                                                                                    |
| Exit                                    | What is a Virtual Machine?                                                                                                    |
|                                         | A virtual machine is a software computer that, like a physical computer, runs an operating system and applications. An operating system installed on a virtual machine is called a guest operating system.<br>Because every virtual machine is an isolated computing environment, you can use virtual machines as desktop or workstation environments, as testing environments, or to consolidate server applications.<br>Virtual machines run on hosts. The same host can run many virtual machines. |
|                                         |                                                                                                    |
| Recent Tasks                            | Name, Target or Status contains: - Clear ×                                                                                                    |
| Name Target                             | Status Details Initiated by Requested Start Ti V Start Time Completed                                                                                                    |
|                                         |                                                                                                    |
| <                                       | m +                                                                                                    |
| Tasks                                   | root //                                                                                                    |

Schritt 5: Führen Sie den Schritt für Schritt durch, um die OVF-Vorlage (Open Virtualization Format) wie in den Bildern gezeigt bereitzustellen.

| Deploy OVF Template                                                                                                    |                                                                         | No. of the second second second second second second second second second second second second second second se                                                                                                    |           |
|----------------------------------------------------------------------------------------------------|-------------------------------------------------------------------------|----------------------------------------------------------------------------------------------------|-----------|
| Source<br>Select the source location.                                                                                                    |                                                                         |                                                                                                    |           |
| Source<br>OVF Template Details<br>End User License Agreement<br>Name and Location<br>Storage<br>Disk Format<br>Network Mapping<br>Ready to Complete | Deploy from<br>ITMC Super<br>Enter a URL<br>location acc<br>CD/DVD driv | n a file or URL<br>rvisor\CIMCS_1_0_0_0_VMWARE_GA\cimcs_1_0_0_0.ovi<br>to download and install the OVF package from the Internet, or specify a<br>ressible from your computer, such as a local hard drive, a network share,<br>ve. | e<br>or a |
| Deploy OVF Template                                                                                                    |                                                                         |                                                                                                    |           |
| OVF Template Details<br>Verify OVF template details                                                                                                 |                                                                         |                                                                                                    |           |
| Source<br>OVF Template Details                                                                                                    |                                                                         |                                                                                                    |           |
| End User License Agreement<br>Name and Location                                                                                                    | Product:                                                                | Cisco_IMC_Supervisor-1.0.0.0                                                                                                    |           |
| Storage<br>Disk Format                                                                                                    | Vender:                                                                 | Cisco Sustano                                                                                                    |           |
| Network Mapping<br>Ready to Complete                                                                                                    | Publisher:                                                              | No certificate present                                                                                                    |           |
|                                                                                                    | Download size:                                                          | 2.6 GB                                                                                                    |           |
|                                                                                                    | Size on disk:                                                           | Unknown (thin provisioned)                                                                                                    |           |
|                                                                                                    | <b>_</b>                                                                | 100.0 GB (thick provisioned)                                                                                                    |           |
|                                                                                                    | Description:                                                            | Cisco IMC Supervisor - 1.0.0.0<br>Note: It is mandatory to reserve vCPU and Memory as recommended in                                                                                                    | v         |
|                                                                                                    |                                                                         | Installation and Deployment guide.                                                                                                    | .,        |

| 6           | Deploy OVF Template                                                     | to Ages 4                                                                                     | -                      |                      |                | l                 |             | 23 |  |
|-------------|-------------------------------------------------------------------------|-----------------------------------------------------------------------------------------------|------------------------|----------------------|----------------|-------------------|-------------|----|--|
|             | Name and Location Specify a name and location for the deployed template |                                                                                               |                        |                      |                |                   |             |    |  |
|             | Source                                                                  | Name:                                                                                         |                        |                      |                |                   |             |    |  |
|             | OVF Template Details                                                    | Cisco_IMC_                                                                                    | Supervisor-1.0.0       | ).0                  |                |                   |             |    |  |
|             | End User License Agreeme<br>Name and Location                           | n The name can contain up to 80 characters and it must be unique within the inventory folder. |                        |                      |                |                   |             |    |  |
|             | Storage<br>Disk Format<br>Network Mapping                               |                                                                                               |                        |                      |                |                   |             |    |  |
|             | Ready to Complete                                                       |                                                                                               |                        |                      |                |                   |             |    |  |
|             |                                                                         |                                                                                               |                        |                      |                |                   |             |    |  |
|             |                                                                         |                                                                                               |                        |                      |                |                   |             |    |  |
|             |                                                                         |                                                                                               |                        |                      |                |                   |             |    |  |
| ۵ 🕑         | Deploy OVF Template                                                     | Name and                                                                                      |                        |                      |                |                   |             | x  |  |
| 2           | Storage<br>Where do you want to store t                                 | the virtual machine files:                                                                    | 2                      |                      |                |                   |             |    |  |
|             | Source S                                                                | Select a destination stora                                                                    | age for the virtual m  | achine files:        |                |                   |             |    |  |
|             | DVF Template Details<br>End User License Agreement                      | Name                                                                                          | Drive Type             | Capacity Provisioned | Free Type      | Thin Provisioning | Access      |    |  |
|             | Name and Location                                                       | datastore1(1)                                                                                 | Non-SSD                | 63.25 GB 5.15 GB     | 58.29 GB VMFS5 | Supported         | Single host |    |  |
| C<br>P<br>F | Storage<br>Disk Format<br>Network Mapping<br>Ready to Complete          | datastore1 (3)                                                                                | Non-SSD                | 63.25 GB 971.00 MB   | 62,30 GB VMFS5 | Supported         | Single host |    |  |
|             |                                                                         | Disable Storage DR                                                                            | S for this virtual mad | chine                |                |                   |             |    |  |

Wählen Sie im Bereich **Datenträgerformat** eine der Optionsschaltflächen aus, und klicken Sie auf **Weiter**, wie im Bild gezeigt.

- Thin Provisioning Um Speicher bei Bedarf zuzuweisen, wenn Daten auf die Festplatte geschrieben werden
- Thick Provivision Lazy Zeroed Um Speicher sofort in dickem Format zuzuweisen
- Thick Provivision Eager Zeroed Zur Zuweisung von Storage in dicken Formaten. Mit dieser Option kann es länger dauern, Festplatten zu erstellen

| Deploy OVF Template                                                                                                    | Pages 160                                                                                                    |                                        |  |
|----------------------------------------------------------------------------------------------------|----------------------------------------------------------------------------------------------------|----------------------------------------|--|
| Disk Format<br>In which format do you wa                                                                                                    | nt to store the virtual disks?                                                                                       |                                        |  |
| Source<br>OVF Template Details<br>End User License Agreement<br>Name and Location<br>Storage<br><b>Disk Format</b><br>Network Mapping<br>Ready to Complete | Datastore:<br>Available space (GB):<br>C Thick Provision Lazy Zero<br>C Thick Provision Eager Zero<br>Thin Provision | datastore 1 (1)<br>58.3<br>Ded<br>roed |  |

Schritt 6: Wählen Sie die entsprechende Portgruppe für das VM-Netzwerk (Virtual Machine) aus,

### wie im Bild gezeigt.

| Deploy OVF Template                                                               | Name and                                               |                         |  |
|-----------------------------------------------------------------------------------|--------------------------------------------------------|-------------------------|--|
| Network Mapping<br>What networks should the de                                    | eployed template use?                                  |                         |  |
| Source<br>OVF Template Details<br>End User License Agreement<br>Name and Location | Map the networks used in this OVF template to networks | works in your inventory |  |
| Storage<br>Disk Format<br>Network Mapping<br>Ready to Complete                    | Network 1                                              | VM Network              |  |
|                                                                                   |                                                        |                         |  |

Schritt 7: Klicken Sie auf Fertig stellen wie im Bild gezeigt.

| 💋 Deploy OVF Template                                                                                                    | Region resp                                                                                                    |                                                                                                    |                |
|----------------------------------------------------------------------------------------------------|----------------------------------------------------------------------------------------------------|----------------------------------------------------------------------------------------------------|----------------|
| Ready to Complete<br>Are these the options you                                                                                                    | want to use?                                                                                                    |                                                                                                    |                |
| Source<br>OVF Template Details<br>End User License Agreement<br>Name and Location<br>Storage<br>Disk Format<br>Network Mapping<br>Ready to Complete | When you dick Finish, the deployment<br>Deployment settings:<br>OVF file:<br>Download size:<br>Size on disk:<br>Name:<br>Host/Cluster:<br>Datastore:<br>Disk provisioning:<br>Network Mapping:<br>Detwork Mapping: | t task will be started.<br>C:\Users\mohammhu\Desktop\IMC Supervisor\CIMCS_1_0_0_UVMWAR<br>2.6 GB<br>Unknown<br>Cisco_IMC_Supervisor-1.0.0.0<br>localhost.<br>datastore1 (1)<br>Thin Provision<br>"Network 1" to "VM Network" | E_GA\aimas_1_0 |
|                                                                                                    |                                                                                                    |                                                                                                    |                |
| Help                                                                                                    |                                                                                                    | < Back Finish                                                                                                    | Cancel         |

Schritt 8: Öffnen Sie die Konsole des virtuellen Systems, und **akzeptieren Sie** die Lizenzvereinbarung, wie im Bild gezeigt.

| Cisco_IMC_Supervisor-1.0.0.0 on localhost.localdomain                                                                                                    |
|----------------------------------------------------------------------------------------------------|
| File         View         VM           Image: Image: I                                                                 |
| IMPORTANT: PLEASE READ THIS END USER LICENSE AGREEMENT CAREFULLY. IT IS VERY IMP ORTANT THAT YOU CHECK THAT YOU ARE PURCHASING CISCO SOFTWARE OR EQUIPMENT FROM A N APPROVED SOURCE AND THAT YOU, OR THE ENTITY YOU REPRESENT (COLLECTIVELY, THE "CUSTOMER") HAVE BEEN REGISTERED AS THE END USER FOR THE PURPOSES OF THIS CISCO E ND USER LICENSE AGREEMENT. IF YOU ARE NOT REGISTERED AS THE END USER FOR THE PURPOSES OF THIS CISCO E ND USER TOE THE SOFTWARE AND THE LIMITED WARRANTY IN THIS END USER LICENSE A GREEMENT. IF YOU ARE NOT REGISTERED AS THE END USER LICENSE A GREEMENT DOES NOT APPLY. ASSUMING YOU HAVE PURCHASED FROM AN APPROVED SOURCE, DO WNLOADING, INSTALLING OR USING CISCO OR CISCO-SUPPLIED SOFTWARE CONSTITUTES ACCE PTANCE OF THIS SOFTWARE TO YOU ONLY UPON THE CONDITION THAT YOU PURCHASED THE SOFTWARE TO YOU ONLY UPON THE CONDITION THAT YOU PURCHASED THE SOFTWARE FROM AN APPROVED SOURCE AND THAT YOU ACCEPT ALL OF THE TERMS CONTAINED IN THIS END USER LICENSE AGREEMENT PLUS ANY ADDITIONAL LIMITATIONS ON THE LICENS E SET FORTH IN A SUPPLEMENTAL LICENSE AGREEMENT ACCOMPANYING THE PRODUCT, MADE A VAILABLE AT THE TIME OF YOUR ORDER, OR POSTED ON THE CISCO WEBSITE AT WWW.cisco. com/go/terms (COLLECTUELY THE "AGREEMENT"). TO THE EXTENT OF ANY CONFLICT BETWE EN THE TERMS OF THIS END USER LICENSE AGREEMENT AND ANY SUPPLEMENTAL LICENSE AGREEMENT AND ANY SUPPLEMENTAL LICENSE AGREEMENT AND ANY SUPPLEMENTAL LICENSE AGREEMENT OF ANY CONFLICT BETWE EN THE TERMS OF THIS END USER LICENSE AGREEMENT"). TO THE EXTENT OF ANY CONFLICT BETWE EN THE TERMS OF THIS END USER LICENSE AGREEMENT AND ANY SUPPLEMENTAL LICENSE AGREEMENT AND ANY SUPPLEMENTAL LICENSE AGREEMENT AND ANY SUPPLEMENTAL LICENSE AGREEMENT AND ANY SUPPLEMENTAL LICENSE AGREEMENT AND ANY SUPPLEMENTAL LICENSE AGREEMENT AND ANY SUPPLEMENTAL LICENSE AGREEMENT AND ANY SUPPLEMENTAL LICENSE AGREEMENT AND ANY SUPPLEMENTAL LICENSE AGREEMENT AND ANY SUPPLEMENTAL LICENSE AGREEMENT AND ANY SUPPLEMENTAL LICENSE AGREEMENT AND ANY SUPPLEMENTAL LICENSE AGREMENT AND ANY SUPPLEMENTAL LI |
| NG, OR USING THE SOFTLEHENTHE LICENSE HOREEMENT SHELL HITLI. BY DOWNLOHDING, INSTALL<br>NG, OR USING THE SOFTWARE, YOU ARE REPRESENTING THAT YOU PURCHASED THE SOFTWARE<br>FROM AN APPROVED SOURCE AND BINDING YOURSELF TO THE AGREEMENT. IF YOU DO NOT AGR<br>EE TO ALL OF THE TERMS OF THE AGREEMENT, THEN CISCO IS UNWILLING TO LICENSE THE<br>SOFTWARE TO YOU AND (A) YOU MAY NOT DOWNLOAD, INSTALL OR USE THE SOFTWARE, AND (<br>B) YOU MAY RETURN THE SOFTWARE (INCLUDING ANY UNOPENED CD PACKAGE AND ANY WRITTE<br>More(6%)                                                                                                    |
|                                                                                                    |

Schritt 9: Geben Sie anschließend y ein, um eine statische IP wie im Bild gezeigt zu konfigurieren.

Schritt 10: Wenn Sie DHCP verwenden möchten, geben Sie **n ein**, um sicherzustellen, dass IP-Adressen automatisch zugewiesen werden.

- 0 - X Cisco\_IMC\_Supervisor-1.0.0.0 on localhost.localdomain File View VM 🔲 II 🕨 🧐 🔯 🖓 🗊 🕪 🧼 🤛 not imply a partnership relationship between Cisco and any other company. Do you agree with the terms of the End User License Agreement? yes∕no [no]: yes Regenerating ssh host keys... openssh-daemon is stopped Generating SSH1 RSA host key: Generating SSH2 RSA host key: Generating SSH2 DSA host key: Starting sshd: Regenerating keys for the root user... 1 Regenerating keys for the root user... Generating public/private rsa key pair. Created directory '/root/.ssh'. Your identification has been saved in /root/.ssh/id\_rsa. Your public key has been saved in /root/.ssh/id\_rsa.pub. The key fingerprint is: d7:34:b7:18:89:a2:27:3b:45:a6:96:72:97:7d:f3:de root@localhost Generating SSL certificates for sfcb in /opt/vmware/etc/sfcb Generating SSL certificates for lighttpd in /opt/vmware/etc/lighttpd This script is executed on first boot only. Configuration Configuring static IP configuration Do you want to Configure static IP [y/n]? : y\_

Schritt 11: Wenn Sie eine statische IP-Adresse verwenden möchten, geben Sie **y ein**, und Sie werden aufgefordert, **IPv4** oder **IPv6** auszuwählen. Geben Sie **V4** ein, um IPV4 zu konfigurieren, und geben Sie dann die in den Bildern gezeigten Informationen ein:

IP-AdresseNetzmaskeGateway

Hinweis: Derzeit wird nur IPv4 unterstützt, um statische IP-Adressen zu konfigurieren.

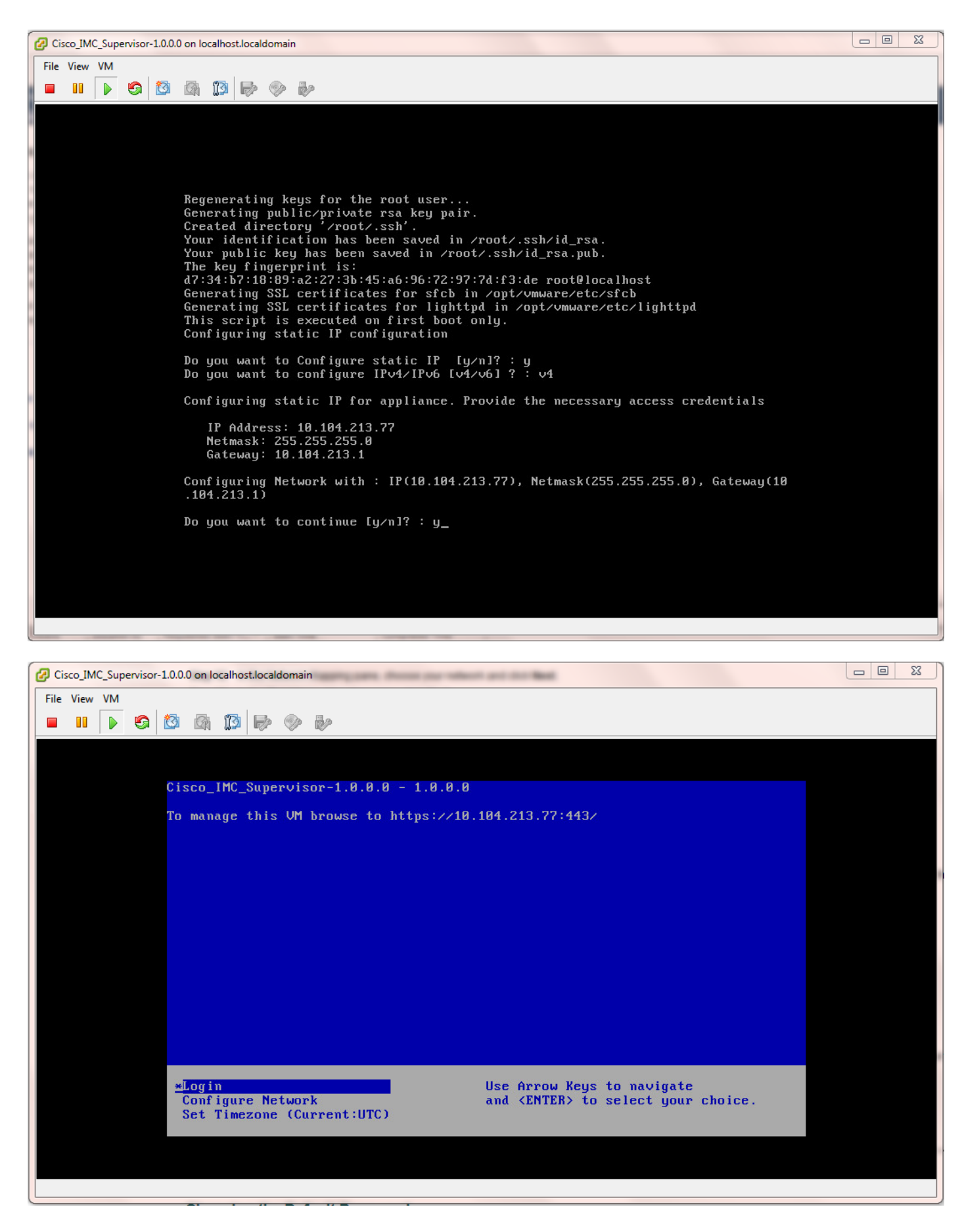

Schritt 12: Wenn die Appliance gestartet wurde, übertragen Sie die IP-Adresse des Cisco IMC Supervisor in einen unterstützten Webbrowser, um auf die Anmeldeseite zuzugreifen.

Geben Sie auf der Anmeldeseite admin als Benutzername und admin als Kennwort ein.

Hinweis: Nach dieser ersten Anmeldung können Sie Ihr Administratorkennwort ändern.

Die Benutzeroberfläche (UI) von Cisco IMC Supervisor ist im Bild dargestellt.

| € 0 > @ https://10.104.213.77:443                                                  | ∀ ⊄                                                                                                    | Q, Search |
|------------------------------------------------------------------------------------|----------------------------------------------------------------------------------------------------|-----------|
| 🧃 Most Visited 📋 Getting Started 📙 Cisco Dashboards 🎴 Common Tools 逼 Internal Supp | port 📙 TAC-Tools 🗱 B-Series - Tech Zone 🗌 Rebuild 6100 from scra                                                                          |           |
|                                                                                    |                                                                                                    |           |
|                                                                                    |                                                                                                    |           |
|                                                                                    |                                                                                                    |           |
|                                                                                    |                                                                                                    |           |
|                                                                                    |                                                                                                    |           |
|                                                                                    |                                                                                                    |           |
|                                                                                    |                                                                                                    |           |
|                                                                                    |                                                                                                    |           |
|                                                                                    | Cisco IMC Supervisor                                                                                                    |           |
|                                                                                    |                                                                                                    |           |
|                                                                                    | Username: admin                                                                                                    |           |
|                                                                                    | Password:                                                                                                    |           |
|                                                                                    | Login                                                                                                    |           |
|                                                                                    |                                                                                                    |           |
|                                                                                    | © 2014, Cisco Systems, Inc. All rights reserved. Cisco, the Cisco logo, and Cisco Systems                                                 |           |
|                                                                                    | are registered trademarks or trademarks of Cisco Systems, Inc. and/or its affiliates in the<br>United States and certain other countries. |           |
|                                                                                    |                                                                                                    |           |
|                                                                                    |                                                                                                    |           |
|                                                                                    |                                                                                                    |           |
|                                                                                    | ~~~~~~~~~~~~~~~~~~~~~~~~~~~~~~~~~~~~~                                                                                                    |           |

#### Standardkennwort ändern

2. Führen Sie diese Schritte aus, um das Standardkennwort zu ändern.

Schritt 1: Navigieren Sie zu Administration > Users.

Schritt 2: Klicken Sie auf die Registerkarte Anmelde-Benutzer.

Schritt 3: Wählen Sie aus der Liste der Benutzer die Benutzerrolle aus, für die Sie das Kennwort wie im Bild gezeigt ändern möchten.

| Dashboard    | Systems ¥      | Policies 🔻 🛛 Admi | ristration • Falarites    |                      |             |                |                |                  |           |      |       |
|--------------|----------------|-------------------|---------------------------|----------------------|-------------|----------------|----------------|------------------|-----------|------|-------|
| Users        |                | 2                 |                           |                      |             |                |                |                  |           |      |       |
| License Stat | us Login Users | nine U            | Isers Login Page Branding | Authentication Prefe | "3" LOAP    | Integration Pr | essword Policy |                  |           |      | ×     |
| 🚷 Refresh    | 🖪 Favorite 🛛   | 🖡 Add 🛛 🔣 View    | 📄 Edit 🕌 Delete 🔰         | Change Password      | age Prof    | les 🛛 🍦 Manag  | pe Tag – 🌵 A   | dd Tags 🛛 💥 Dele | lete Tags |      |       |
| Login Users  |                |                   |                           |                      |             |                |                |                  |           |      | V 🗖 😒 |
| Login Name   | First Name     | Last Name         | AccessLevel               | User Group           | Contact Em  | Source         | Domain         | LDAP Accou       |           | Tags |       |
| admin        |                |                   | 🔒 System Admin            |                      |             | Local          |                |                  |           |      |       |
| infraUser    |                |                   | 🚨 System Admin            |                      |             | Local          |                |                  |           |      |       |
|              |                |                   |                           |                      |             |                |                |                  |           |      |       |
|              |                |                   |                           |                      | Change Pass | word           |                |                  |           |      |       |
|              |                |                   |                           |                      | New Paccur  | vrd            |                |                  |           |      |       |
|              |                |                   |                           |                      |             |                |                |                  |           |      |       |
|              |                |                   |                           |                      | Confirm Par | ssword *****   |                | ٠                |           |      |       |
|              |                |                   |                           |                      |             |                | Sa             | ve Close         |           |      |       |

Schritt 4: Nachdem Sie das neue Kennwort festgelegt haben, klicken Sie auf Speichern und

klicken Sie im Ergebnis senden wie im Bild gezeigt auf OK.

| Change Password |                                 |       |  |  |  |  |  |
|-----------------|---------------------------------|-------|--|--|--|--|--|
| New Pass        | Submit Result                   | *     |  |  |  |  |  |
|                 | Password modified successfully. |       |  |  |  |  |  |
| Confirm P       | ок                              | *     |  |  |  |  |  |
|                 | Save                            | Close |  |  |  |  |  |

#### Lizenzinformationen

- 3. Für Cisco IMC Supervisor benötigen Sie folgende gültige Lizenzen:
  - Eine Basislizenz für Cisco IMC Supervisor.
  - Eine Cisco IMC Supervisor Bulk-Enablement-Lizenz, die Sie nach der Basislizenz für Cisco IMC Supervisor installieren, wie im Bild gezeigt.

| Dashboard System                                          | ns 🔻 Policies 🕇 | Administrati | on 🔻 🛛 Favorite | s        |                                                                                          |  |  |  |  |  |
|-----------------------------------------------------------|-----------------|--------------|-----------------|----------|------------------------------------------------------------------------------------------|--|--|--|--|--|
| License                                                   |                 |              |                 |          |                                                                                          |  |  |  |  |  |
| License Keys License Utilization Resource Usage Data      |                 |              |                 |          |                                                                                          |  |  |  |  |  |
| 🛞 Refresh 🔟 Favorite 👹 Update License 🚔 Run License Audit |                 |              |                 |          |                                                                                          |  |  |  |  |  |
| License Utilization                                       |                 |              |                 |          |                                                                                          |  |  |  |  |  |
| License                                                   | Licensed Lin    | Available    | Used            | Status   | Remarks                                                                                  |  |  |  |  |  |
| CIMC SUP Base                                             | 1               |              | 1               | Licensed |                                                                                          |  |  |  |  |  |
| Physical Servers                                          | 200             | 200          | 0               | Licensed | Licensed Limit = CIMC-SUP-B01(=2) * 100+ CIMC-SUP-B02(=0) * 250+ CIMC-SUP-B10(=0) * 1000 |  |  |  |  |  |
|                                                           |                 |              |                 |          |                                                                                          |  |  |  |  |  |

**Hinweis**: Ohne diese Lizenzen können Aufgaben wie das Gruppieren von Servern in einem Rack-Konto usw. nicht ausgeführt werden.

#### Server ermitteln

4. Führen Sie diese Aktionen aus, um Server zu ermitteln.

Schritt 1: Navigieren Sie zu System > Physical Accounts (System > Physische Konten) > Discovered Devices (Entdeckte Geräte), wie im Bild gezeigt.

| cisco IMC Supervisor          |                            |                                                                        |  |  |  |  |  |  |
|-------------------------------|----------------------------|------------------------------------------------------------------------|--|--|--|--|--|--|
| Dashboard                     | Systems 🔻                  | Policies  Administration  Favorites                                    |  |  |  |  |  |  |
| Physical Accou<br>Rack Groups | Inventory a<br>Physical Ac | and Fault Status<br>counts<br>nes Discovereu Devices Firmware Upgrades |  |  |  |  |  |  |

Schritt 2: Klicken Sie auf Konfigurieren.

Schritt 3: Im Dialogfeld **Discovery Configuration Criteria** können Sie entweder ein neues Profil erstellen oder ein vorhandenes Profil bearbeiten.

Schritt 4: Die Erstellung eines neuen Profils erfolgt wie im Bild gezeigt.

Schritt 5: Unter Suchkriterien können Sie die geeignete Methode zum Ermitteln der Server auswählen.

Schritt 6: Wählen Sie für dieses Beispiel IP-Adressliste aus.

| cisco IMC Supervisor                                               |                                                                                                    |                        |
|--------------------------------------------------------------------|----------------------------------------------------------------------------------------------------|------------------------|
| Deshboard Systems  Administration  Fevorites Physical Accounts     | 2                                                                                                    |                        |
| Configure Status   Rack Groups   Rack Accounts   Socovered Devices | Discovery Configuration Criteria                                                                                                    |                        |
| Discovered Devices Device IP Model Version Sta                     | Select Profile Allemax • Profile Name test                                                                                                    | 🕼 📷 🔽 🔍<br>Profie Name |
|                                                                    | Search Criteria IP Address Range                                                                                                    |                        |
|                                                                    | Subort Mask Range<br>1P Address CSV File<br>Ending IP<br>1P Address List<br>Example: 122.03X+1 GHX+1 (Nute: Ensure there are no leading or trailing spaces) |                        |
|                                                                    | User Name •                                                                                                    |                        |
|                                                                    | Password                                                                                                    |                        |
|                                                                    | Protocol https://                                                                                                    |                        |
|                                                                    | Submit Close                                                                                                    |                        |

Schritt 7: Geben Sie die IP-Adresse des Servers ein, den Sie ermitteln möchten.

Schritt 8: Geben Sie den Benutzernamen und das Kennwort ein, das Sie für die Anmeldung am Server (CIMC-Anmeldeinformationen) verwenden, wie im Bild gezeigt.

| Dashboard Syste    | ems 🔻 Policies 🔻 A    | dministration 🔻 | Favorites    |                  |                                        |              |
|--------------------|-----------------------|-----------------|--------------|------------------|----------------------------------------|--------------|
| Physical Accounts  |                       |                 |              |                  |                                        |              |
| License Status Rac | k Groups Rack Account | Discovere       | d Devices    | ware Upgrades    |                                        |              |
| 🛞 Refresh 🛛 🔝 Fa   | vorite<br>🐥 Configure | 🌸 Discover      | 👍 Import 🛛 💥 | Discovery Config | guration Criteria                      |              |
| Discovered Devices |                       |                 |              | Select Profile   | test 💌                                 |              |
| Device IP          | Model                 | Version         |              | Search Criteria  | IP Address List                        |              |
| 10.76.78.44        |                       |                 | 🤪 Failed     |                  |                                        |              |
| 10.76.78.68        | UCSC-C240-M3S2        | 2.0(3d)         | Success      | IP Addresses     | 10.76.78.44                            | *            |
| 10.76.78.72        |                       |                 | 🤪 Failed     |                  | Example: 12.1.0.1,12.1.0.2,12.1.0.3-20 |              |
| 10.76.78.70        | UCSC-C22-M3S          | 1.5(5)          | U Success    |                  | Use Credential Policy                  |              |
|                    |                       |                 |              | User Name        | admin                                  | •            |
|                    |                       |                 |              | Password         | ****                                   |              |
|                    |                       |                 |              | Protocol         | https 💌                                |              |
|                    |                       |                 |              | Port             | 443 *                                  |              |
|                    |                       |                 |              |                  |                                        |              |
|                    |                       |                 |              |                  |                                        |              |
|                    |                       |                 |              |                  |                                        |              |
|                    |                       |                 |              |                  |                                        |              |
|                    |                       |                 |              |                  |                                        | Submit Close |
|                    |                       |                 | L            |                  |                                        |              |

Schritt 9: Nachdem das Profil erstellt wurde, klicken Sie wie im Bild gezeigt in der Dropdown-Liste auf Profil **ermitteln** und auswählen.

| Dashboard Syste     | ms 🔻 Policies 👻 Ar    | dministration $oldsymbol{v}$ | Favorites                   |                                                                       |
|---------------------|-----------------------|------------------------------|-----------------------------|-----------------------------------------------------------------------|
| Physical Accounts   |                       |                              |                             |                                                                       |
| License Status Raci | k Groups Rack Account | Discovered                   | d Devices Firmware Upgrades |                                                                       |
| 🛞 Refresh 🛛 🔝 Fa    | vorite 🛛 👙 Configure  | 🌼 Discover 🤙                 | mport 💥 Delete Profile 🕴    | Clear                                                                 |
| Discovered Devices  |                       |                              |                             |                                                                       |
| Device IP           | Model                 | Version                      | State                       | Status                                                                |
| 10.76.78.44         |                       |                              | 🤪 Failed                    | "Model R250-2480805 is not supported."                                |
| 10.76.78.68         | UCSC-C240-M3S2        | 2.0(3d)                      | Success                     | N/A                                                                   |
| 10.76.78.72         |                       |                              | 😝 Failed                    | "Version is not supported. Only versions above 1.5(4) are supported." |
| 10.76.78.70         | UCSC-C22-M3S          | 1.5(5)                       | Success                     | N/A                                                                   |
|                     |                       |                              |                             | Discover Devices                                                      |
|                     |                       |                              |                             | Select Profile test  test                                             |
|                     |                       |                              |                             | test_2 Close<br>test_1<br>test_4                                      |
|                     |                       |                              |                             |                                                                       |

Schritt 10: Nachdem Sie das entsprechende Profil ausgewählt haben, klicken Sie auf **Senden** und klicken Sie auf **OK** auf Ergebnis senden, wie im Bild gezeigt.

|                | Discover Devices           |
|----------------|----------------------------|
|                | Select Profile test 💌      |
| Submit Result  | Submit Close               |
| Device discove | ry initiated successfully. |
|                | ОК                         |

Schritt 11: Wenn die Geräte in Ihrem Profil nicht mit den minimalen unterstützten Kriterien übereinstimmen, ist der Grund für das nicht erkannte Gerät im Abschnitt **Status** aufgeführt, wie im Bild gezeigt.

|    | Dashboard Systems                                                             | 🔻 Policies 🔻 Ad | Iministration 🔻 | Favorites  |                  |         |                                                                       |        |  |  |  |  |
|----|-------------------------------------------------------------------------------|-----------------|-----------------|------------|------------------|---------|-----------------------------------------------------------------------|--------|--|--|--|--|
| Γ  | Physical Accounts                                                             |                 |                 |            |                  |         |                                                                       |        |  |  |  |  |
|    | License Status Rack Groups Rack Accounts Discovered Devices Firmware Upgrades |                 |                 |            |                  |         |                                                                       |        |  |  |  |  |
|    | 🛞 Refresh 🛛 🔝 Favori                                                          | te 👙 Configure  | 👙 Discover 🛛    | 👌 Import 🖇 | 🖇 Delete Profile | 👙 Clear |                                                                       |        |  |  |  |  |
| l  | Discovered Devices                                                            |                 |                 |            |                  |         |                                                                       |        |  |  |  |  |
| l  | Device IP                                                                     | Model           | Version         |            | State            |         | Status                                                                |        |  |  |  |  |
| II | 10.76.78.44                                                                   |                 |                 | 😝 Failed   |                  |         | "Model R250-2480805 is not supported."                                | test   |  |  |  |  |
| II | 10.76.78.68                                                                   | UCSC-C240-M3S2  | 2.0(3d)         | Success    |                  |         | N/A                                                                   | test_1 |  |  |  |  |
| II | 10.76.78.72                                                                   |                 |                 | 😝 Failed   |                  |         | "Version is not supported. Only versions above 1.5(4) are supported." | test_2 |  |  |  |  |
| II | 10.76.78.70                                                                   | UCSC-C22-M3S    | 1.5(5)          | Success    |                  |         | N/A                                                                   | test_4 |  |  |  |  |
|    |                                                                               |                 |                 |            |                  |         |                                                                       |        |  |  |  |  |

### Rack-Gruppe hinzufügen

5. Führen Sie dieses Verfahren aus, wenn Sie eine neue Rack-Gruppe in Cisco IMC Supervisor hinzufügen möchten.

Schritt 1: Navigieren Sie zu Systeme > Physical Accounts > Rack Groups (Systeme > physische Konten > Rackgruppen).

Schritt 2: Klicken Sie auf Erstellen.

Schritt 3: Geben Sie im Feld Create Rack Group (Rack-Gruppe erstellen) einen **Gruppennamen** und eine **Beschreibung** an.

Schritt 4: Klicken Sie auf Erstellen wie im Bild gezeigt.

| Dashboard Systems  Policies  Administration  Favorites         |                                      |
|----------------------------------------------------------------|--------------------------------------|
| hysical Accounts                                               |                                      |
| tack Groups Rack Accounts Discovered Devices Firmware Upgrades |                                      |
| 🗞 Refresh 🔢 Favorite 🐁 Create 🚛 Modify 💥 Delete                |                                      |
| Rack Groups                                                    |                                      |
| roup Name                                                      | Description                          |
| Serault Group Default provided rack group                      |                                      |
|                                                                | Create Rack Group                    |
|                                                                | Group Name Test_Servers              |
|                                                                |                                      |
|                                                                | Description All test servers go here |

Schritt 5: Nach der Erstellung muss der Gruppenname wie im Bild dargestellt angezeigt werden.

| Dashboard                                                      | Systems 🔻     | Policies 🔻    | Administrat | ion 🔻 | Favorites |  |  |  |
|----------------------------------------------------------------|---------------|---------------|-------------|-------|-----------|--|--|--|
| Physical Accounts                                              |               |               |             |       |           |  |  |  |
| Rack Groups Rack Accounts Discovered Devices Firmware Upgrades |               |               |             |       |           |  |  |  |
| 😵 Refresh                                                      | 进 Favorite    | 🐴 Create      | 👙 Modify    | 💥 De  | lete      |  |  |  |
| Rack Groups                                                    |               |               |             |       |           |  |  |  |
| Group Name                                                     |               |               |             |       |           |  |  |  |
| Default Group                                                  | Default prov  | vided rack gr | oup         |       |           |  |  |  |
| Test_Servers                                                   | All test serv | ers go here   |             |       |           |  |  |  |
|                                                                |               |               |             |       |           |  |  |  |

### Rack-Konto hinzufügen

6. Führen Sie dieses Verfahren aus, wenn Sie eine neue Rack-Gruppe in Cisco IMC Supervisor hinzufügen möchten.

| Schritt<br>1: | Wählen Sie in der Menüleiste System aus.                                                                            |                                                                                                    |  |  |  |  |
|---------------|----------------------------------------------------------------------------------------------------|----------------------------------------------------------------------------------------------------|--|--|--|--|
| Schritt<br>2: | Klicken Sie auf die Registerkarte.                                                                                  |                                                                                                    |  |  |  |  |
| Schritt<br>3: | Klicken Sie auf.                                                                                                    |                                                                                                    |  |  |  |  |
| Schritt       | Füllen Sie im Dialogfeld k                                                                                          | Konto erstellen die folgenden Felder aus:                                                                                                    |  |  |  |  |
| 4:            | <b>Feld</b><br>Feld<br>Feld<br>Beschreibung<br>Kontrollkästchen                                                     | Beschreibung<br>Ein beschreibender Name für das Rack-Konto<br>Die IP-Adresse des Rackmount-Servers<br>(Optional) Beschreibung des Rack-Kontos<br>(Optional) Wenn Sie bereits Richtlinien für Anmeldeinformationen er<br>aktivieren Sie dieses Kontrollkästchen, um die Richtlinie aus der Dro<br>auszuwählen. |  |  |  |  |
|               | Wenn Sie das Kontrollkä                                                                                             | stchen aktivieren                                                                                                    |  |  |  |  |
|               | Dropdown-Liste Wählen Sie eine Richtlinie aus der Dropdown-Liste aus.<br>Wenn Sie das Kontrollkästchen deaktivieren |                                                                                                    |  |  |  |  |
|               | Feid<br>Kennwortfeld<br>Protokoll-Dropdown-Liste<br>Port-Feld<br>Rack Group-Dropdown-                               | Anmeide-ID für den Rackmount-Server<br>Kennwort für die Anmelde-ID des Rackmount-Servers<br>Wählen Sie https oder http aus der Liste aus.<br>Die dem ausgewählten Protokoll zugeordnete Portnummer<br>Wählen Sie eine Rack-Gruppe aus der Liste aus.                                                          |  |  |  |  |
|               | Liste<br>Kontaktfeld<br>Ortsfeld                                                                                    | (Optional) Die E-Mail-Adresse des Kunden<br>(Optional) Der Standort des Kontos                                                                                                    |  |  |  |  |

Schritt 1: In der Dropdown-Liste für Rack-Gruppe können Sie entweder die **Standardgruppe** oder die Gruppe auswählen, die zuvor wie im Bild gezeigt definiert wurde.

Schritt 2: Nach Abschluss dieser Aktion müssen die angegebenen Server unter die ausgewählte Rack-Gruppe fallen.

| Dashboard Systems -                   | Policies V Administration V F  | avorites        |                |                       |              |                      |
|---------------------------------------|--------------------------------|-----------------|----------------|-----------------------|--------------|----------------------|
| Physical Accounts                     |                                |                 |                |                       |              |                      |
| Rack Groups Rack Accou                | nts Discovered Devices Firmwar | e Upgrades      |                |                       |              |                      |
| 🛞 Refresh 🔝 Favorite 🌵 Add 💥 Delete 🔽 |                                |                 | Create Account | t                     |              |                      |
| Rack Accounts                         |                                |                 | Account Name   | BGL-14-Floor1-Rack1 * |              |                      |
| Account Name                          | Account Type                   | Connection Stat | Server IP      | 10.76.78.44           |              | t Inventory Updated  |
| BGL-14-Floor1-Rack3                   | Cisco Rack Server              | U Success       | Description    | C000M2                |              | 6, 2014 06:21:12 UTC |
| BGL-14-Floor1-Rack2                   | Cisco Rack Server              | U Success       | Description    | C22M3                 |              | 5, 2014 09:55:25 UTC |
|                                       |                                |                 |                | Use Credential Policy |              |                      |
|                                       |                                |                 | User Name      | admin                 |              |                      |
|                                       |                                |                 | Password       | *****                 |              |                      |
|                                       |                                |                 | Protocol       | https 💌               |              |                      |
|                                       |                                |                 | Port           | 443 🔷                 |              |                      |
|                                       |                                |                 | Rack Group     | Default Group         |              |                      |
|                                       |                                |                 | Contact        | Test_Servers          |              |                      |
|                                       |                                |                 | Location       |                       |              |                      |
|                                       |                                |                 |                |                       | Submit Close |                      |
|                                       |                                |                 |                |                       |              |                      |

### Mail-Setup-Konfiguration

- 7. Führen Sie dieses Verfahren aus, um Ihre Setup-Mail-Adresse zu konfigurieren.
- Schritt 1: Navigieren Sie zu Administration > Mail Setup.
- Schritt 2: Geben Sie die erforderlichen Details ein.

Schritt 3: Sie können das Kontrollkästchen **Test-E-Mail senden** auswählen und überprüfen, ob Sie die Testmail mit der von Ihnen angegebenen E-Mail-Adresse erhalten haben, wie im Bild gezeigt.

| cisco Cisco IMC Supervi             | sor                                                 |  |
|-------------------------------------|-----------------------------------------------------|--|
| Dashboard Systems 🔻 Policies 🔻      | Administration  Favorites                           |  |
| System                              |                                                     |  |
| System Information Mail Setup Sys   | stem Tasks User Roles Email Alert Rules             |  |
| Outgoing Email Server (SMTP)        | 10.106.93.10 *                                      |  |
| Outgoing SMTP Port                  | 25 *                                                |  |
| Outgoing SMTP User                  |                                                     |  |
| Outgoing SMTP Password              |                                                     |  |
| Outgoing Email Sender Email Address | mohammhu1@ciscolab.com *                            |  |
| Server IP Address                   | 10.104.213.77 *                                     |  |
| Test Email Address                  | Send Test Email<br>mohammhu2@ciscolab.com *<br>Save |  |

Schritt 4: Sie müssen dann die Test-E-Mail wie im Bild gezeigt erhalten.

| Dashboard Systems 🔻 Policies 🔻     | Administration V Favorites                                |
|------------------------------------|-----------------------------------------------------------|
| System                             |                                                           |
| License Status System Information  | Mail Setup System Tasks User Roles Email Alert Rules      |
| Outgoing Email Server (SMTP)       | 10.106.93.10                                              |
| Outgoing SMTP Port                 | 25 •                                                      |
| Outgoing SMTP User                 | administrator                                             |
| Outgoing SMTP Password             |                                                           |
| Outgoing Email Sender Email Addres | Submit Result                                             |
| Server IP Address                  | Successfully updated mail settings. Test email succeeded. |
|                                    | ок                                                        |

Schritt 5: Navigieren Sie im gleichen Abschnitt zu **Einstellungen für E-Mail-Warnmeldungsregeln,** und aktivieren Sie das Kontrollkästchen **Warnmeldung aktivieren**, wie im Bild gezeigt.

**Hinweis**: Zu diesem Zeitpunkt (mit Version 1.0 des Cisco IMC Supervisor) werden Benachrichtigungen nur für kritische und schwerwiegende Fehler unterstützt.

|   | Dashboard                         | Systems 🔻 🛛 Policies 👻 🛛 Adr | inistration 🔻 | Pavorites     |                                       |              |  |  |  |  |
|---|-----------------------------------|------------------------------|---------------|---------------|---------------------------------------|--------------|--|--|--|--|
| - | System                            |                              |               |               |                                       |              |  |  |  |  |
|   | System Informat                   | ion Mail Setup System Tasl   | us User Roles | Email Alert I | ules                                  |              |  |  |  |  |
|   | 🛞 Refresh 🔝 Favorite 🛛 🌞 Settings |                              |               |               |                                       |              |  |  |  |  |
|   | Email Alert Rule                  | 5                            |               |               |                                       |              |  |  |  |  |
|   | Alert Level                       | Email Addresses              | Severity      |               |                                       | Enabled      |  |  |  |  |
|   | SYSTEM                            | moahmmhu@ciscolab.com        | critical      | Yes           |                                       |              |  |  |  |  |
|   |                                   |                              |               |               |                                       |              |  |  |  |  |
|   |                                   |                              |               |               | Email Alert Rule Settings             |              |  |  |  |  |
|   |                                   |                              |               |               | Email Addresses moahmmhu@ciscolab.com | •            |  |  |  |  |
|   |                                   |                              |               |               | Severity critical                     |              |  |  |  |  |
|   |                                   |                              |               |               |                                       |              |  |  |  |  |
|   |                                   |                              |               |               | Chable Alert                          |              |  |  |  |  |
|   |                                   |                              |               |               |                                       | Submit Close |  |  |  |  |

Schritt 6: Wenn bei Ihrem System ein kritischer Fehler auftritt, müssen Sie eine E-Mail erhalten, wie im Bild gezeigt, vorausgesetzt, Ihre E-Mail-Einrichtung funktioniert einwandfrei.

| Server IP   | Host name            | Severity | Code  | Cause                    | Description                                                                                                    | Created                           | Affected<br>DN                                                |
|-------------|----------------------|----------|-------|--------------------------|----------------------------------------------------------------------------------------------------|-----------------------------------|---------------------------------------------------------------|
| 10.76.78.70 | bgl-sv-<br>c22-m3-01 | critical | F1007 | equipment-<br>inoperable | Storage<br>Virtual Drive<br>0 is<br>inoperable:<br>Check<br>storage<br>controller, or<br>reseat the<br>storage drive | Thu Dec<br>25<br>12:10:19<br>2014 | sys/rack-<br>unit-1/board<br>/storage-<br>SAS-SLOT-<br>2/vd-0 |

### Firmware-Upgrade

8. Führen Sie dieses Verfahren aus, wenn Sie die Firmware aktualisieren möchten.

Schritt 1: Navigieren Sie zu Systems > Physical Accounts (Systeme > physische Konten).

Schritt 2: Klicken Sie auf die Registerkarte.

Schritt 3: Klicken Sie auf Profil konfigurieren.

Schritt 4: Im Dialogfeld **Firmware herunterladen** können Sie entweder ein neues Profil erstellen oder ein vorhandenes Profil bearbeiten.

Schritt 5: Konfigurieren Sie ein neues Profil, wie im Bild gezeigt.

| ysical Accounts        | T                        |           |                  | 2                                                                                                  |                                                                              |  |
|------------------------|--------------------------|-----------|------------------|----------------------------------------------------------------------------------------------------|------------------------------------------------------------------------------|--|
| ack Groups Rack Acco   | unts Discovered          | Devices 3 | rmware Upgrade   | <b></b>                                                                                            |                                                                              |  |
| 🚱 Refresh 🛛 🔝 Favorite | e 👙 Configure P          | rofile 🦛  | pgrade Image 🛛 🖇 | Delete Image 🛛 💥 Delet                                                                             | e Profile 🛛 🐥 Clear                                                          |  |
| irmware Upgrades       |                          |           |                  | Download Firmware                                                                                  |                                                                              |  |
| Type<br>Ipgrade Image  | Device IP<br>10.76.78.72 | Model     | Version<br>N/A   | Select Profile<br>Profile Name<br>Download Option<br>User Name (cisco.com)<br>Password (cisco.com) | <new>  upgrade_2.0  Local HTTP Server  Local HTTP Server  Network Path</new> |  |
|                        |                          |           |                  | Platform<br>Available Image                                                                        | Enable Proxy Configuration Enable Proxy Authentication CSelect>              |  |

Schritt 6: Wählen Sie **Network Path** als Download Option für dieses Beispiel aus. (Sie haben CIFS und NFS als Optionen)

Schritt 7: Klicken Sie wie im Bild gezeigt auf Senden.

| Dashboard Systems    | <ul> <li>Policies ¥</li> </ul> | Administration <b>*</b> | <ul> <li>Favorites</li> </ul> |               |                                                                                        |
|----------------------|--------------------------------|-------------------------|-------------------------------|---------------|----------------------------------------------------------------------------------------|
| Physical Accounts    |                                |                         |                               |               |                                                                                        |
| Rack Groups Rack Acc | ounts Discovered               | Devices Fire            | mware Upgrade                 | 5             |                                                                                        |
| 🐣 Refresh 🛛 🔃 Favori | ite 🛛 👙 Configure P            | rofile 🛛 🌞 Up           | grade Image 🖇                 | 🕻 Delete Imag | e 💥 Delete Profile 🛛 🌞 Clear                                                           |
| Firmware Upgrades    |                                |                         |                               |               | Download Firmware                                                                      |
| Type                 | Device IP                      | Model                   | Version                       | Stat          | Select Profile Upgrade_2.0 💌                                                           |
| Upgrade Image        | 10.76.78.72                    |                         | N/A                           | FAILED        | Download Option Network Path                                                           |
|                      |                                |                         |                               |               | Server Type CIFS 💌 🔦                                                                   |
|                      |                                |                         |                               |               | Remote IP 10.76.78.180 *                                                               |
|                      |                                |                         |                               |               | Remote Share 10.76.78.180\iso\ucs\C-Series\HUU\<br>Example: NFS: /nfs, CIFS: sharename |
|                      |                                |                         |                               |               | Remote File Name ucs-c420-huu-1.5.7e.iso                                               |
|                      |                                |                         |                               |               | User Name bglsv                                                                        |
|                      |                                |                         |                               |               | Password *********                                                                     |
|                      |                                |                         |                               |               |                                                                                        |
|                      |                                |                         |                               |               | Submit Close                                                                           |

Schritt 8: Klicken Sie auf Image aktualisieren.

Schritt 9: Klicken Sie auf **Auswählen...** um die Server auszuwählen, die Sie aktualisieren möchten, wie im Bild gezeigt.

| Dashboard       | Systems V Pol  | icies 🔻 🛛 Adminis  | tration 🔻 🛛 Fav | orites   |               |              |                                |
|-----------------|----------------|--------------------|-----------------|----------|---------------|--------------|--------------------------------|
| Physical Accoun | ts             |                    |                 |          |               |              |                                |
| Rack Groups     | Rack Accounts  | Discovered Devices | Firmware        | Upgrades |               |              |                                |
| 🛞 Refresh 🛛     | 🖪 Favorite – 🌞 | Configure Profile  | 🌸 Upgrade In    | nage 🦛 D | elete Image 🔰 | 🕻 Delete Pro | file 🐇 Clear                   |
| Firmware Upgri  | ades           |                    |                 |          |               |              |                                |
| Type            | Device IP      | Model              | Version         | State    | Status        |              |                                |
|                 |                |                    |                 |          |               |              |                                |
|                 |                |                    |                 |          |               |              |                                |
|                 |                |                    |                 |          |               |              | Upgrade Firmware               |
|                 |                |                    |                 |          |               |              | Select Profile Upgrade 2.0 💌 🔶 |
|                 |                |                    |                 |          |               |              |                                |
|                 |                |                    |                 |          |               |              | Select Servers Select •        |
|                 |                |                    |                 |          |               |              | Submit Close                   |

Schritt 10: Für dieses Beispiel wird ein einzelner Server ausgewählt.

Schritt 11: Klicken Sie wie im Bild gezeigt auf Auswählen.

| Dashboard Systems V Policies V Administration | on 🔻 Favorites    |                       |                 |             |             |              |               |
|-----------------------------------------------|-------------------|-----------------------|-----------------|-------------|-------------|--------------|---------------|
|                                               |                   |                       |                 |             |             |              |               |
|                                               | Firmware Upgrades |                       |                 |             |             |              |               |
| 🛞 Refresh 🔝 Favorite 👙 Configure Profile 🏘    | Upgrade Image 🔰   | Delete Image 💥 Delete | Profile 🛛 👙 Cle | ar          |             |              |               |
| Firmware Upgrades                             | Select            |                       |                 |             |             |              |               |
| Type Device IP Model V                        | -                 |                       |                 |             |             | 3            |               |
|                                               | Product Name      | Product ID            | Power State     | IP Address  | Description | Firmware Ver | Rack Group    |
|                                               | UCS C22 M3S       | bgl-sv-c22-m3-01      | 🥥 on            | 10.76.78.70 |             | 1.5(5)       |               |
|                                               | UCS C420 M3       | ucs-c420-m3           | 🕤 on            | 10.76.78.72 |             | 1.5(7e)      |               |
|                                               |                   |                       |                 |             |             |              |               |
|                                               |                   |                       |                 |             |             |              |               |
|                                               |                   |                       |                 |             |             |              |               |
|                                               |                   |                       |                 |             |             |              |               |
|                                               |                   |                       |                 |             |             |              |               |
|                                               |                   |                       |                 |             |             |              |               |
|                                               |                   |                       |                 |             |             |              |               |
|                                               |                   |                       |                 |             |             |              |               |
|                                               |                   |                       |                 |             |             |              |               |
|                                               | Total 2 items     |                       |                 |             |             |              |               |
|                                               |                   |                       |                 |             |             |              | Select Cancel |

Schritt 12: Der ausgewählte Server wird angezeigt.

Schritt 13: Klicken Sie auf Senden, wie im Bild gezeigt.

| Upgrade Firmware         |                       |
|--------------------------|-----------------------|
| Select Profile Upgrade_2 | .0 🔻 *                |
| Select Servers Select    | BGL-14-Floor1-Rack2 * |
|                          | Submit Close          |

**Hinweis**: Wenn Sie ein Upgrade von Cisco IMC Version 2.0(x) durchführen, müssen Sie das Cisco IMC-Standardkennwort ändern.

Schritt 14: Um den Status des Upgrades zu überprüfen, navigieren Sie zu **System > Inventory and Fault Status (System > Bestand und Fehlerstatus),** wie im Bild gezeigt.

| uluulu C       | isco IMC                   | Supervisor                                                              |
|----------------|----------------------------|-------------------------------------------------------------------------|
| Dashboard      | Systems 🔻                  | Policies  Administration  Favorites                                     |
| Physical Accou | Inventory a<br>Physical Ac | and Fault Status<br>counts<br>nus Discover eu Devices Firmware Upgrades |

Schritt 15: Erweitern Sie **Rack-Gruppen**, und wählen Sie die entsprechende Gruppe aus, in die die Server zuvor eingefüllt wurden.

Schritt 16: Klicken Sie auf Rack-Server und wählen Sie den gewünschten Server aus.

Schritt 17: Anschließend muss eine zusätzliche Zeile mit Remoteoptionen angezeigt werden.

Schritt 18: Klicken Sie in dieser Zeile auf **KVM Console**, und Sie können die Aktualisierung wie im Bild gezeigt in Aktion sehen.

| Dashboard Systems V Po                       | olicies 🔻 Adminis | stration  Favorites     |                      |              |                  |                 |             |               |             |                 |
|----------------------------------------------|-------------------|-------------------------|----------------------|--------------|------------------|-----------------|-------------|---------------|-------------|-----------------|
| Inventory and Fault Status for Default Group |                   |                         |                      |              |                  |                 |             |               |             |                 |
| Summary Rack Servers Faults More Reports     |                   |                         |                      |              |                  |                 |             |               |             |                 |
| 🔻 🏝 Rack Groups                              | 🛞 Refresh [       | 🛓 Favorite 🛛 👙 Power ON | 👙 Power OFF 🛛 🌞 Shut | Down 🐥 Han   | d Reset 🛛 👙 Pow  | ver Cycle 🛛 🐥 K | VM Console  | 📕 bunch GUI 🦂 | Locator LED | 👙 Set Label 🛛 📓 |
| Default Group                                | Rack Servers      | Rack Servers            |                      |              |                  |                 |             |               |             |                 |
| A Test_Servers                               | Desident Manual   | Dev duct 1D             | Heat Name            | Denver Chala | Course II Course | Our all Manual  | 10.4.4      | these tablet  | Description |                 |
|                                              | Product Name      | Product ID              | Host Name            | Power State  | Overall Serve    | Overall Memo    | IP Address  | User Label    | Description | Firmware Ver    |
|                                              | UCS C22 M3S       | UCSC-C22-M3S            | bgl-sv-c22-m3-01     | off          | Severe Fault     | N/A             | 10.76.78.70 |               |             | 1.5(5)          |
|                                              | UCS C420 M3       | UCSC-C420-M3            | ucs-c420-m3          | 😜 on         | Moderate Fault   | N/A             | 10.76.78.72 |               |             | 1.5(7e)         |

Daten des technischen Supports auf einen Remote-Server exportieren

9. Führen Sie diese Aktionen aus, um Daten des technischen Supports zu extrahieren.

Schritt 1: Navigieren Sie zu Systems > Inventory and Fault Status (Systeme > Bestand und Fehlerstatus für Standardgruppe).

Schritt 2: Erweitern Sie **Rack-Gruppen**, und wählen Sie die Rack-Gruppe aus, die die Server enthält.

Schritt 3: Wählen Sie die Registerkarte Rack-Server aus, wie im Bild gezeigt.

| Dashboard Systems  Po                        | licies 🔻 Adminis                         | stration <b>v</b> Favorites |                      |                |                |                 |                |            |               |                 |  |
|----------------------------------------------|------------------------------------------|-----------------------------|----------------------|----------------|----------------|-----------------|----------------|------------|---------------|-----------------|--|
| Inventory and Fault Status for Default Group |                                          |                             |                      |                |                |                 |                |            |               |                 |  |
| 9                                            | Summary Rack Servers Faults More Reports |                             |                      |                |                |                 |                |            |               |                 |  |
| 🔻 🏝 Rack Groups                              | 🛞 Refresh [                              | 🎚 Favorite 🛛 🎄 Power ON     | 👙 Power OFF 🛛 🏘 Shut | t Down  🍓 Hard | Reset 🏾 🌸 Pow  | ier Cycle 🛛 🎄 K | VM Console 🛛 🐇 | Launch GUI | 👙 Locator LED | 👙 Set Label 🛛 🕅 |  |
| A Default Group                              | Park Servers                             |                             |                      |                |                |                 |                |            |               |                 |  |
| A Test Servers                               |                                          |                             |                      |                |                |                 |                |            |               |                 |  |
|                                              | Product Name                             | Product ID                  | Host Name            | Power State    | Overall Serve  | Overall Memo    | IP Address     | User Label | Description   | Firmware Ver    |  |
|                                              | UCS C22 M3S                              | UCSC-C22-M3S                | bgl-sv-c22-m3-01     | i off          | Severe Fault   | N/A             | 10.76.78.70    |            |               | 1.5(5)          |  |
|                                              | UCS C420 M3                              | UCSC-C420-M3                | ucs-c420-m3          | 😑 on           | Moderate Fault | N/A             | 10.76.78.72    |            |               | 1.5(7e)         |  |
| 1                                            |                                          |                             |                      |                |                |                 |                |            |               |                 |  |

Schritt 4: Doppelklicken Sie auf den Server in der Liste, um die Details anzuzeigen, oder klicken Sie auf den Server in der Liste. Klicken Sie dann ganz rechts über den Pfeil nach unten auf **Details anzeigen**, wie im Bild gezeigt.

| 췋 Locator LED           | 췋 Set Label  | 🧮 View Details                     | Anage Tag                                                                                                    |
|-------------------------|--------------|------------------------------------|----------------------------------------------------------------------------------------------------|
|                         | <b>\$</b>    | 🖪 😨 🔍                              | Favorite                                                                                                    |
| Description Description | Firmware Ver | Inventory St<br>SUCCESS<br>SUCCESS | Power ON<br>Power OFF<br>Shut Down<br>Hard Reset<br>Power Cycle<br>KVM Console<br>Launch GUI<br>Locator LED<br>Set Label<br>View Details<br>Manage Tag<br>Add Tags<br>Delete Tags |
|                         |              |                                    |                                                                                                    |

Schritt 5: Klicken Sie auf die Registerkarte Technischer Support.

Schritt 6: Wählen Sie den entsprechenden Netzwerktyp aus, um die Dateien wie im Bild gezeigt hochzuladen.

| Dashboard Systems  Policies  Administration  Favorites                           |                                                                                                    |  |  |  |  |  |  |  |  |  |  |
|----------------------------------------------------------------------------------|----------------------------------------------------------------------------------------------------|--|--|--|--|--|--|--|--|--|--|
| Inventory and Fault Status for Default Group > Rack Server (BGL-14-Floor1-Rack3) |                                                                                                    |  |  |  |  |  |  |  |  |  |  |
| Summary CPUs Memory PSUs PCI Adapters VIC Adapters Network Adapte                | rrs    Storage Adapters    Faults    Cisco IMC Log    System Event Log    TPM    Fault History    Tech Support |  |  |  |  |  |  |  |  |  |  |
| 🛞 Refresh 🔝 Favorite 👙 Upload Logs 🌞 Clear                                       |                                                                                                    |  |  |  |  |  |  |  |  |  |  |
| Tech Support                                                                     |                                                                                                    |  |  |  |  |  |  |  |  |  |  |
| Server IP Status Protocol                                                        |                                                                                                    |  |  |  |  |  |  |  |  |  |  |
|                                                                                  | Upload Tech Support Logs                                                                                       |  |  |  |  |  |  |  |  |  |  |
|                                                                                  | Network Type SCP 👻 🔹                                                                                           |  |  |  |  |  |  |  |  |  |  |
|                                                                                  | SCP Server ID/Host name                                                                                        |  |  |  |  |  |  |  |  |  |  |
|                                                                                  | FTP                                                                                                    |  |  |  |  |  |  |  |  |  |  |
|                                                                                  | Path and File name TFTP n should be <filename>.tar.gz</filename>                                               |  |  |  |  |  |  |  |  |  |  |
|                                                                                  | User name +                                                                                                    |  |  |  |  |  |  |  |  |  |  |
|                                                                                  | Password                                                                                                    |  |  |  |  |  |  |  |  |  |  |
|                                                                                  |                                                                                                    |  |  |  |  |  |  |  |  |  |  |
|                                                                                  | Submit Close                                                                                                   |  |  |  |  |  |  |  |  |  |  |
|                                                                                  |                                                                                                    |  |  |  |  |  |  |  |  |  |  |

Schritt 7: Wählen Sie für dieses Beispiel TFTP aus.

Schritt 8: Klicken Sie auf Senden, wie im Bild gezeigt.

| Dashboard Systems  Policies  Administration  Favorites                                                                                                    |                                                                                                    |  |  |  |  |  |  |  |  |  |  |
|----------------------------------------------------------------------------------------------------|----------------------------------------------------------------------------------------------------|--|--|--|--|--|--|--|--|--|--|
| Inventory and Fault Status for Default Group > Rack Server (BGL-14-Floor1-Rack3)                                                                          |                                                                                                    |  |  |  |  |  |  |  |  |  |  |
| Summary CPUs Memory PSUs PCI Adapters VIC Adapters Network Adapters Storage Adapters Faults Cisco IMC Log System Event Log TPM Fault History Tech Support |                                                                                                    |  |  |  |  |  |  |  |  |  |  |
| 🛞 Refresh 🔝 Favorite 🐇 Upload Logs 🚔 Clear                                                                                                    |                                                                                                    |  |  |  |  |  |  |  |  |  |  |
| Tech Support                                                                                                    |                                                                                                    |  |  |  |  |  |  |  |  |  |  |
| Server IP Status Protocol                                                                                                    |                                                                                                    |  |  |  |  |  |  |  |  |  |  |
|                                                                                                    | Upload Tech Support Logs                                                                                                    |  |  |  |  |  |  |  |  |  |  |
|                                                                                                    | Network Type     TFTP       HTTP Server IP/Host name     64.103.238.114       Path and File name     C:\Users\mohammhu\Desktop\TAC\C220M3logs.ta       File extension should be <filename>.tar.gz</filename> |  |  |  |  |  |  |  |  |  |  |
|                                                                                                    | Submit                                                                                                    |  |  |  |  |  |  |  |  |  |  |
|                                                                                                    |                                                                                                    |  |  |  |  |  |  |  |  |  |  |

Schritt 9: Der Screenshot hier zeigt, dass die Protokolle erfolgreich an den angegebenen Speicherort hochgeladen wurden.

|   | Summary                                    | CPUs | Memory P       | SUs      | PCI Adapters | VIC Adapters | Network Adapters | Storage Adapters | Faults | Cisco IMC Log | System Event Log | TPM | Fault History | Tech Support | Γ |
|---|--------------------------------------------|------|----------------|----------|--------------|--------------|------------------|------------------|--------|---------------|------------------|-----|---------------|--------------|---|
|   | 🛞 Refresh 🔡 Favorite 🔗 Upload Logs 🌸 Clear |      |                |          |              |              |                  |                  |        |               |                  |     |               |              |   |
|   | Tech Support                               |      |                |          |              |              |                  |                  |        |               |                  |     |               |              |   |
|   | Server IP                                  |      | Status         | Protocol |              |              |                  |                  |        |               |                  |     |               |              |   |
|   | 10.76.78.7                                 | 0    | completed (100 | %)       | TFTP         |              |                  |                  |        |               |                  |     |               |              |   |
| I |                                            |      |                |          |              |              |                  |                  |        |               |                  |     |               |              |   |

## Überprüfen

Für diese Konfiguration ist derzeit kein Überprüfungsverfahren verfügbar.

## Fehlerbehebung

Für diese Konfiguration sind derzeit keine spezifischen Informationen zur Fehlerbehebung verfügbar.